## PARA ACCEDER AL CURSO ERASMUS+ 23-24 debéis seguir los siguientes pasos:

## 1. Página web del centro, sección profesorado, aula virtual

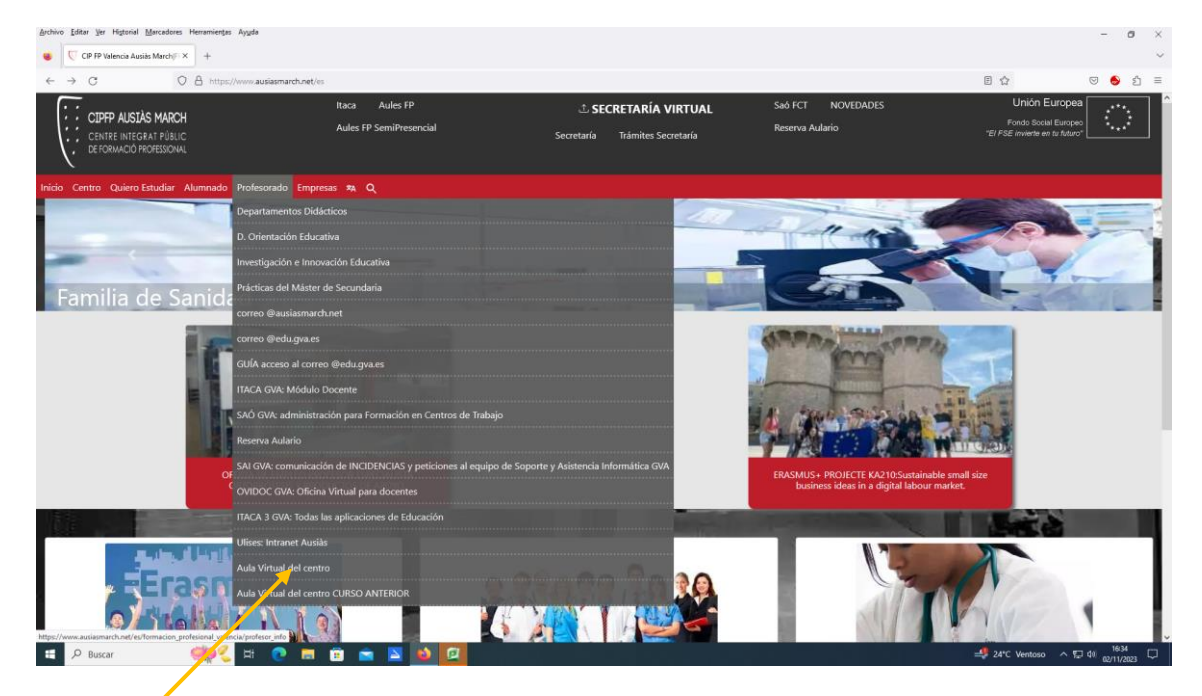

2.Buscar CURSO ERASMUS+ 23/24

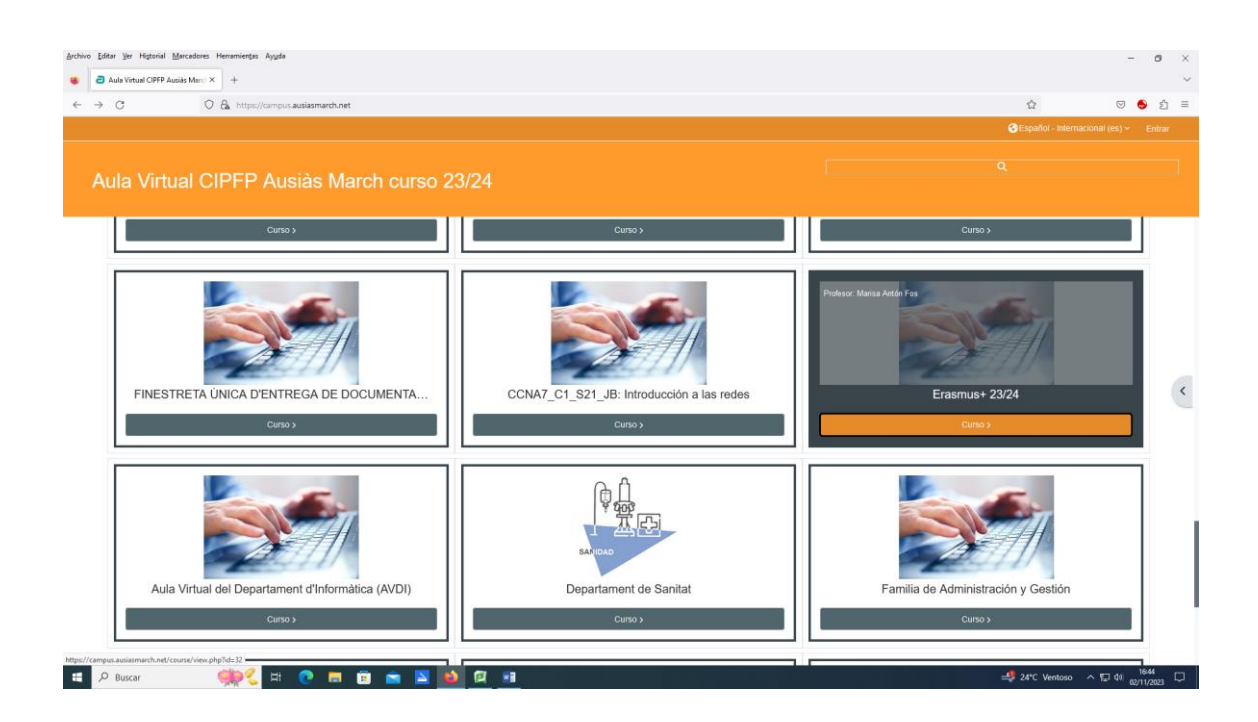

## 3. Acceder con:

| Aula Virtual CIPFP Ausiàs March × +                            |                                                                                                    | ~ - Ø X   |
|----------------------------------------------------------------|----------------------------------------------------------------------------------------------------|-----------|
| ← → C ▲ No es seguro   https://campus.ausiasmarch.net/login/ii | ndex.php                                                                                                    | ළ 🛧 🖬 🌉 i |
|                                                                | Nombre de usuario<br>Contraseña<br>Acceder<br>¿Olvidó su contraseña?                                                                                                    |           |
|                                                                | Algunos cursos permiten el acceso de invitados<br>Entrar como persona invitada<br>Español - internacional (es) ~ Aviso de Cookes                                                                                                    |           |
|                                                                | Formato para nombre del usuario y contraseña de los alumnosías:<br>Usuarios con DNI:                                                                                                    |           |
|                                                                | Buano, ao e DNI (6) dipino, añado un o detante ta fanse necesario) e tetra del Dita ce menóscula.<br>Contrascia i pusa al nombre de tauano pero quitando la "atrianciat y cambandos la letra final a maytoculas<br>Usuarias com Nile:<br>Usuarias com Nile:<br>Usuarias de nile: |           |
|                                                                | Contraeña primera letra del NIE en mayúscula + 0 +7 dígitos del NIE (afiadir un 0 delante si fuese necesario) + última letra del NIE<br>en mayúscula<br>Cualquier duda poneros en contacto con vuestro tutor.                                                                    |           |
| 🛱 🖓 Buscar 👘 🦉 🚍                                               |                                                                                                    |           |

## 4. Estáis en el curso y os podéis descargar los documentos.

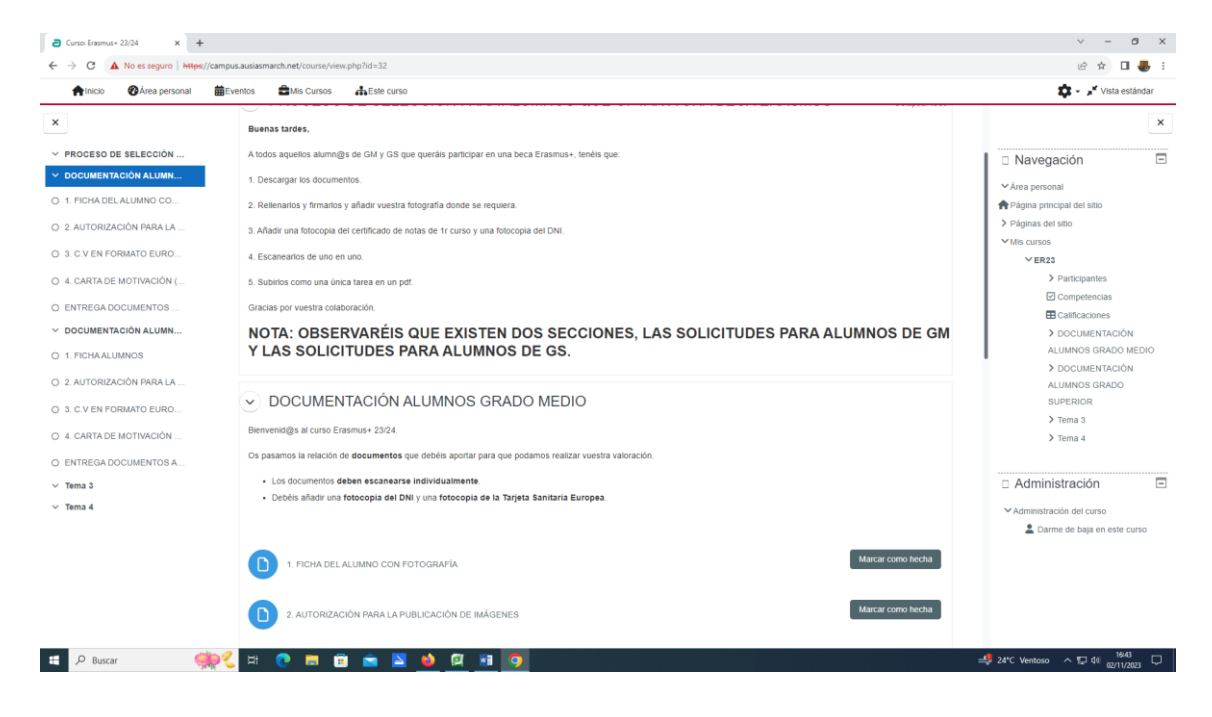